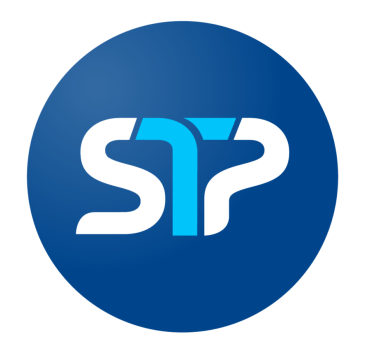

# Manual VPN Huawei Cloud

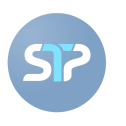

# Índice

#### Manual VPN Huawei Cloud

| iawei Cloud                              | 0 |
|------------------------------------------|---|
| Índice                                   | 1 |
| 1. Introducción a Huawei Cloud           | 2 |
| 2. Flujo de Proceso para Creación de VPN | 2 |
| 3. Creación del VPN Gateway              | 3 |
| 4. Creación del Customer Gateway         | 5 |
| 5. Conexión VPN-Gateway/VPN-Customer     | 6 |
| 5. Documentación relevante               | 8 |
| 6. Documentación relevante               | 9 |
|                                          |   |

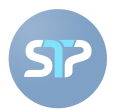

#### 1. Introducción a Huawei Cloud

Puede utilizar el servicio VPN para conectar su centro de datos local a su VPC en la nube y añadir más capacidad de computación a su red aprovechando la escalabilidad y elasticidad de la nube.

Una conexión VPN entre su centro de datos y la VPC puede utilizarse para ampliar fácilmente la capacidad y el alcance de los servicios del centro de datos.

Las conexiones VPN encriptadas se crean a través de Internet para lograr unas comunicaciones seguras, fiables y rentables.

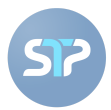

## 2. Flujo de Proceso para Creación de VPN

#### Process Flow

|                                                                                                    |                                                                                             | _3                                                                                                    | -4                                                                                                    |
|----------------------------------------------------------------------------------------------------|---------------------------------------------------------------------------------------------|----------------------------------------------------------------------------------------------------|----------------------------------------------------------------------------------------------------|
| Buy VPN Gateway                                                                                                    | Create Customer Gateway                                                                     | Buy VPN Connection                                                                                                    | Configure Customer Gateway Device                                                                                    |
| A VPN gateway is the egress router of a VPC. VPN connections<br>use VPN gateways to securely connect your data center to<br>your VPC. To support VPN access, you must assign an EIP<br>when creating the VPN gateway. | A customer gateway provides information to the cloud about<br>your customer gateway device. | A VPN connection is an encrypted tunnel through the Internet<br>connecting your data center or network and a VPC. Currently,<br>VPN connections use IPsec and support encryption. | After a VPN connection is created, you need to configure the<br>customer gateway device and activate the VPN tunnel. |

- 1) Creación del VPN Gateway
  - a) Un VPN Gateway es el Router de salida de una VPC. Las conexiones VPN utilizan VPN Gateways para conectar de forma segura su centro de datos con su VPC. Para admitir el acceso a la VPN, debe asignar un EIP al crear el VPN Gateway.
- 2) Creación del Customer Gateway
  - a) Un Customer Gateway provee la información hacia la nube acerca de su dispositivo en el Customer Gateway.
- 3) Creación de la Conexión de la VPN
  - a) Una conexión VPN es un túnel cifrado a través de Internet que conecta su centro de datos o red y una VPC. Actualmente, las conexiones VPN utilizan IPsec y admiten el cifrado.
- 4) Configuración del Customer Gateway
  - a) Una vez creada la conexión VPN, hay que configurar el dispositivo de la pasarela del cliente y activar el túnel VPN.

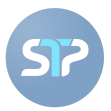

#### 3. Creación del VPN Gateway

1. En la sección de "VPN Gateway" ubicada en "Virtual Private Network", dar click en el botón rojo "Buy VPN Gateway".

| Network Console | VPN Gateways ⑦ | Service Overview   🏘 Process Flow |                |               |                   |              |           | Buy VPN Gateway |
|-----------------|----------------|-----------------------------------|----------------|---------------|-------------------|--------------|-----------|-----------------|
| Dashboard<br>   |                |                                   |                |               | •                 | Name         | ¥         | Q C             |
| VPN Gateway     | Name           | Status                            | Associate With | Specification | Public IP Address | Billing Mode | Operation |                 |

- a. Región (Ejemplo: Mexico City 2)
- b. Nombre (Ejemplo: Alias-STP)
- c. Asociación con (VPC)
- d. VPC (la VPC será en la que se albergarían los servidores de sus servicios)
- e. Subred Local (Subredes VPC que necesitan comunicarse con una red de cliente a través de conexiones VPN. El valor por defecto es una subred VPC, Ejemplo: 192.168.0.0/16, normalmente la comunicación con STP es Host-to-Host, es decir, IPs puntuales /32)
  - 1. En este apartado, puedes "Seleccionar Subred" que hayas agregado previamente.
- f. Subred de Interconexión (Subred VPC para la VPN Gateway, que no puede traslaparse con las subredes VPC en uso, Ejemplo: 192.168.20.0/28)

| * Region                   | LA-Mexico City2 💌                                                          |                                                      |
|----------------------------|----------------------------------------------------------------------------|------------------------------------------------------|
| * Name                     | vpngw-168e                                                                 |                                                      |
| * Associate With           | VPC                                                                        |                                                      |
| * VPC                      | vpc-default(192.168.0.0/16)                                                | ▼ C Create VPC                                       |
| * Local Subnet             | Enter CIDR block      Select subnet                                        |                                                      |
|                            | 192 · 168 · 0 · 0 /                                                        | 16                                                   |
|                            | ⊕ Add                                                                      |                                                      |
| * Interconnection Subnet 🧿 | 192 · 168 · 20 · 0 / 3                                                     | 28 🔻                                                 |
| BGP ASN                    | 64512                                                                      | k                                                    |
| * Specification            | Professional edition-300                                                   | Professional edition-1,000                           |
|                            | Bandwidth <b>300</b> Mbps<br>Maximum number of VPN connections: <b>100</b> | Bandwidth 1Gbps<br>Maximum number of VPN connections |

Vista de ejemplo en los parámetros previamente comentados.

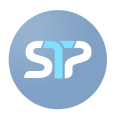

Posteriormente, se configuran los apartados de los "grupos EIP (Elastic public IP)" que es enteramente a elección del cliente, ya que depende de las necesidades que se tengan.

| EIP Group            |               |         |          |     |     |     |  |
|----------------------|---------------|---------|----------|-----|-----|-----|--|
| * Active EIP         | Buy Now       | O Use   | existing |     |     |     |  |
| * Bandwidth (Mbit/s) | 5 10          | 20      | 50       | 100 | 200 | 300 |  |
| ★ Bandwidth Name     | vpngw-bandwid | th-5a31 |          |     |     |     |  |
| * Standby EIP        | Buy Now       | O Use   | existing |     |     |     |  |
| * Bandwidth (Mbit/s) | 5 10          | 20      | 50       | 100 | 200 | 300 |  |
| ★ Bandwidth Name     | vpngw-bandwid | th-5b79 |          |     |     |     |  |

Para continuar con el proceso, es necesario dar click en el botón rojo "Next" en la parte inferior izquierda de la pantalla.Y posteriormente se desplegarán los detalles del VPN Gateway creado.

#### 4. Creación del Customer Gateway

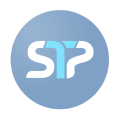

×

Como siguiente paso, en el apartado "Dashboard", seleccionar "Customer Gateway" y posteriormente dar click en "Create Customer Gateway".

| Service Overview                                                                                                    |                                                                                                    |                                                                                                    |                                                                                                    |                                                                                                    |  |  |  |
|----------------------------------------------------------------------------------------------------|----------------------------------------------------------------------------------------------------|----------------------------------------------------------------------------------------------------|----------------------------------------------------------------------------------------------------|----------------------------------------------------------------------------------------------------|--|--|--|
|                                                                                                    |                                                                                                    |                                                                                                    |                                                                                                    |                                                                                                    |  |  |  |
| VPN allows you to establish an encrypted communications tunnel through the Internet from your data center or network to<br>a VPC so you can aukkly build a secure hybrid cloud environment. |                                                                                                    |                                                                                                    |                                                                                                    |                                                                                                    |  |  |  |
| By default, ECSs in a VPC cannot communicate with your data center or                                                                                                    | private network. To enable communication between                                                                                                    | VPN Customer Gateway                                                                                                    |                                                                                                    |                                                                                                    |  |  |  |
| them, use a VPN.<br>A VPN consists of a VPN gateway, a customer gateway, and VPN conne                                                                                                    | ctions.                                                                                                    | VPC                                                                                                    | • Customer local network                                                                                                    |                                                                                                    |  |  |  |
|                                                                                                    |                                                                                                    |                                                                                                    |                                                                                                    |                                                                                                    |  |  |  |
|                                                                                                    |                                                                                                    |                                                                                                    |                                                                                                    |                                                                                                    |  |  |  |
| Process Flow                                                                                                    |                                                                                                    |                                                                                                    |                                                                                                    |                                                                                                    |  |  |  |
|                                                                                                    |                                                                                                    |                                                                                                    |                                                                                                    |                                                                                                    |  |  |  |
| Buy VPN Gateway                                                                                                    | Create Customer Gateway                                                                                                    | Buy VPN Connection                                                                                                    | Configure Customer Gateway Device                                                                                                    |                                                                                                    |  |  |  |
| A VPN gateway is the egress router of a VPC. VPN connections                                                                                                    | A customer gateway provides information to the cloud about                                                                                                    | A VPN connection is an encrypted tunnel through the Internet                                                                                                    | After a VPN connection is created, you need to configure the                                                                                                    |                                                                                                    |  |  |  |
| use VPN gateways to securely connect your data center to<br>your VPC. To support VPN access, you must assign an EIP<br>when creating the VPN gateway.                                       | your customer gateway device.                                                                                                    | connecting your data center or network and a VPC. Currently,<br>VPN connections use IPsec and support encryption.                                                                                                    | customer gateway device and activate the VPN tunnel.                                                                                                    | œ                                                                                                    |  |  |  |
|                                                                                                    | Create Now                                                                                                    |                                                                                                    |                                                                                                    | 9                                                                                                    |  |  |  |
|                                                                                                    | You have created a VPN gateway and can create a                                                                                                    |                                                                                                    |                                                                                                    | 9                                                                                                    |  |  |  |
|                                                                                                    | customer gateway now.                                                                                                    |                                                                                                    |                                                                                                    | 0                                                                                                    |  |  |  |
|                                                                                                    | Service Overview  VPN allows you to establish an encrypted communications tunnel three a VFC, so you can quickly build a searce hybrid doud environment. W default, tES is a VPC cannot communicate with your data center or them, use a VPN. A VPN consists of a VPN gateway, a customer gateway, and VPN come  Process Flow  Process Flow  M Way betways to the squess router of a VPC. VPN connections us VPN gateways to security connect your data generar to us VPN gateways to security connect your data generar to when creating the VPN gateways. | <section-header><section-header><text><text><text><text><section-header><section-header><section-header><section-header></section-header></section-header></section-header></section-header></text></text></text></text></section-header></section-header> | Service Overview<br>We alsow you to establish an encrypted communications turnel through the internet from your data center or network to<br>a, you can quickly build a secure hybrid (doud environment.<br>We constant of a VPH gateway, a customer gateway, and VPM connections<br>through a VPH gateway a customer gateway, and VPM connections<br>Process Flow<br>Process Flow<br>Proces | <ul> <li>Service Your Question by the access hybrid doed writemants.</li> <li>We have so you can exish built a secure hybrid doed writemants.</li> <li>We constant of a VPH gateway a customer gateway and VPH connections</li> <li>We constant of a VPH gateway a customer gateway and VPH connections</li> <li>We constant of a VPH gateway a customer gateway and VPH connections</li> <li>Constant of a VPH gateway a customer gateway and VPH connections</li> <li>Constant of a VPH gateway a customer gateway and VPH connections</li> <li>Constant of a VPH gateway a customer gateway and VPH connections</li> <li>Constant of a VPH gateway a customer gateway and VPH connections</li> <li>Constant of a VPH gateway a customer gateway and VPH connections</li> <li>Constant of a VPH gateway a customer gateway and VPH connections</li> <li>Constant of a VPH gateway a customer gateway and vPH connections</li> <li>Constant of a VPH gateway a customer gateway and vPH connections</li> <li>Constant of a VPH gateway a customer gateway and vPH connections</li> <li>Constant of a VPH gateway a customer gateway and vPH connections</li> <li>Constant of a VPH gateway and customer connections with the customer connections and a VPH connection and a VPH connection an</li></ul> |  |  |  |

Aparecerá un recuadro con el "Nombre" que habrá que especificar como identificador, posteriormente en "Routing Mode" seleccionar "Static" por lo que en el apartado "Public IP Address" hay que escribir la IP Pública proporcionada por STP en el "Formato de Alta de VPN" en el apartado "Peer Remoto" de STP.

| Create Custor     | ner Gateway | /                                  |                            |         |
|-------------------|-------------|------------------------------------|----------------------------|---------|
| Name              | cgw-        | VPN connectior<br>use static routi | ns using this gatew<br>ng. | ay musi |
| Routing Mode      | Dynamic (B  | GP)                                | Static                     |         |
| Public IP Address |             |                                    |                            |         |
|                   | ОК          | Cancel                             |                            |         |

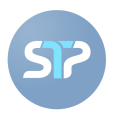

#### 5. Conexión VPN-Gateway/VPN-Connections

En el "Network Console", al desplegar "Virtual Private Network" aparece el botón "Enterprise - VPN

Connections", en esta pantalla, presionar el botón rojo "<sup>Buy VPN Connection</sup>" de la parte superior derecha.

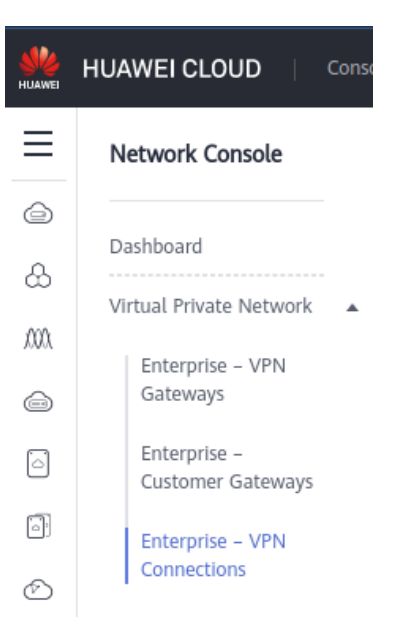

En la siguiente pantalla nos aparecerá la configuración de esta conexión.

| * Name        | vpn-f008                                                                                                    |
|---------------|----------------------------------------------------------------------------------------------------|
| * VPN Gateway | vpngw-SaS-Dev (VPC  VPC-SAS-DEV)  C Create VPN Gateway                                                                                                    |
|               | Gateway Details Remaining VPN Connections:<br>98                                                                                                    |
|               | Local Subnet<br>10.155.5.0/24                                                                                                    |
| * EIP         | EIP group-122.8.183.46 (Active EIP)                                                                                                    |
|               | The public IP address used for each connection to a remote gateway must be unique. When adding the second connection, the public IP address already in use by a VPN connection cannot be reused.                                                                                                    |
|               | 10 Mbit/s   Pay-per-use                                                                                                    |
| * VPN Type    | Route-based Recommended Policy-based                                                                                                    |
|               | Determines the data that enters the IPsec VPN tunnel based on<br>the routes (local subnet and customer subnet). Supports BGP<br>routing protocol.         Determines the data that enters the IPsec VPN tunnel based on<br>the policy (between customer network and VPC). Allows customer<br>encrypted data flows. |
|               | Application scenario: Multi-site access   Large-scale route access                                                                                                    |

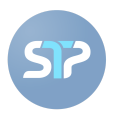

Name: Nombre representativo de la conexión.

VPN Gateway: Se utiliza el Gateway creado en los pasos anteriores.

**Gateway IP address/EIP:** Peer Local de la VPN que deberá ser compartido con STP mediante el "Formato de Alta de VPN".

**Customer Gateway:** Peer Remoto de la VPN que se encuentra en el "Formato de Alta de VPN" compartido por STP.

**VPN Type:** "Static Routing"/"Route Based".

**Customer Subnet:** Apartado de Redes Remotas (IPs /32) que se encuentra en "Dominios de Cifrado" en el "Formato de Alta de VPN".

Interface IP Address Assignment: Se recomienda usar la opción "Automatically Assign".

PSK: Llave pre-compartida, normalmente el equipo de VPNs de STP la comparte mediante una liga con un archivo encriptado por contraseña, esta se comparte una vez se proporciona el "Formato de Alta de VPN" mediante el ticket. En caso de ser generada de otra forma, favor de aclararlo durante alguna sesión o el hilo de correos del ticket.

#### Policy Settings: "Custom".

- Authentication Algorithm (para IKE Policy e IPSec Policy): "SHA2-256" (viene especificado en el "Formato de Alta de VPN").
- Encryption Algorithm (para IKE Policy e IPSec Policy): "AES-256" (viene especificado en el "Formato de Alta de VPN").
- DH Algorithm: "Grupo 14" PFS: "DH Grupo 14"
- Version: "v2" Transfer Protocol: "ESP"
- Lifetime (s) de IKE Policy: "28800" Lifetime (s) de IPSec Policy: "3600"
- Local ID: "IP Address"
- Customer ID: "IP Address"

Una vez terminada esta configuración, dar click en el botón

Next

de la parte inferior derecha.

| Policy Settings | 🔿 Default 💿 Custom       |              |   |                           |             |   |  |
|-----------------|--------------------------|--------------|---|---------------------------|-------------|---|--|
|                 | IKE Policy               |              |   | IPsec Policy              |             |   |  |
|                 | Authentication Algorithm | SHA2-256 💌   |   | Authentication Algorithm  | SHA2-256    | • |  |
|                 | Encryption Algorithm     | AES-256 •    |   | Encryption Algorithm      | AES-256     | • |  |
|                 | DH Algorithm             | Group 14 🔹   |   | PFS                       | DH group 14 | • |  |
|                 | Version                  | v2 •         |   | Transfer Protocol         | ESP         | ¥ |  |
|                 | Lifetime (s)             | 28800        |   | Lifetime (s)              | 3600        |   |  |
|                 | Local ID                 | IP Address 🔹 | 0 | Packet Encapsulation Mode | TUNNEL      |   |  |
|                 |                          |              |   |                           |             |   |  |
|                 | Customer ID              | IP Address 💌 | 0 |                           |             |   |  |
|                 |                          |              |   |                           |             |   |  |

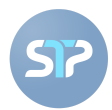

### 5. Aspectos importantes

- Por lo visto y por experiencia, Huawei Cloud al generar la VPN genera la ruta estática automáticamente, pero puede ocasionar algún problema y en situaciones muy específicas, que sea necesaria la intervención o cambio en dicha configuración.
- La mayoría de las situaciones hemos notado que al realizar pruebas de conectividad, no se terminan de concretar de STP -> Cliente, por lo que recomendamos realizar ping o pruebas de conectividad Cliente -> STP. Esto puede ayudar ya que "habilita" el túnel al existir tráfico en el túnel.
- Comúnmente es necesaria la configuración de "Security Groups" que se encuentra en el apartado "Elastic Cloud Server" -> "Cloud Server Console" -> "Security Groups". Aquí se especifican las políticas de entrada o salida (Inbound/Outbound Rules) de su red de servidores.

#### 6. Documentación relevante

- https://support.huaweicloud.com/intl/es-us/bestpractice-vpn/vpn\_05\_0001.html
- https://www.huaweicloud.com/intl/es-us/product/vpn.html
- <u>https://support.huaweicloud.com/intl/es-us/vpn/index.html</u>